#### TÀI LIỆU HƯỚNG DẪN NỘP HỒ SƠ QUA CỔNG DỊCH VỤ CÔNG TRỰC TUYẾN TỈNH THÁI NGUYÊN

(Kèm theo công văn số: 199/UBND-TP ngày 25/4/2024 của UBND phường Thịnh Đán)

#### I. Truy cập hệ thống thông tin giải quyết TTHC

Địa chỉ truy cập hệ thống: https://dichvucong.thainguyen.gov.vn/

#### II. Hướng dẫn sử dụng

#### 1. Hướng dẫn đăng nhập tài khoản qua Tài khoản định danh cá nhân Vneid

Để đăng nhập tài khoản trên Cổng dịch vụ công Quốc gia tỉnh Thái Nguyên, người dùng thực hiện theo các bước hướng dẫn sau:

**Bước 1:** Trên giao diện trang chủ Cổng dịch vụ trực tuyến, Công dân/ Doanh nghiệp nhấn "Đăng nhập"

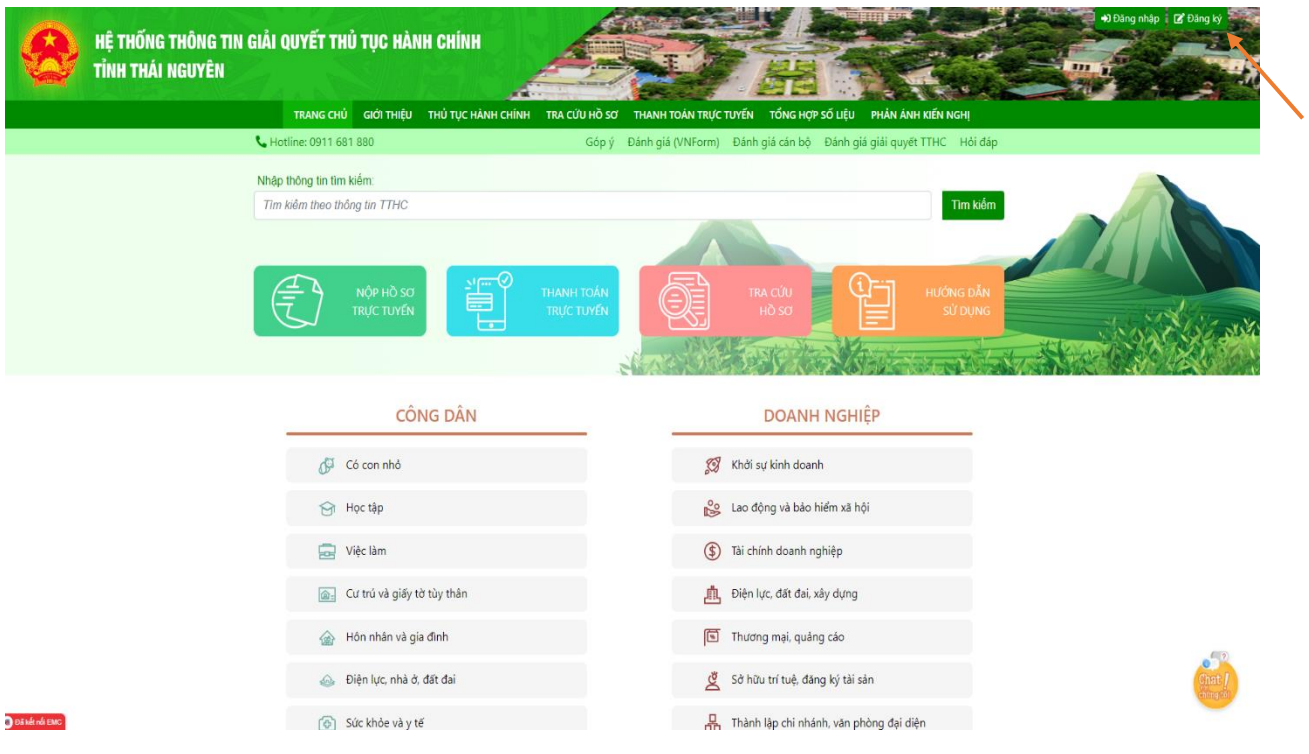

#### Bước 2: Chọn Đăng nhập Tài khoản cấp bởi Cổng dịch vụ công Quốc gia

| 8 | HỆ THỐNG THÔNG TIN GIẢI QUYẾT THỦ TỤC HÀNH CH<br>Tỉnh thái nguyên | INH                                                                        |                                             |                                 | +) Dilng nhip i (2) Ding ty |
|---|-------------------------------------------------------------------|----------------------------------------------------------------------------|---------------------------------------------|---------------------------------|-----------------------------|
|   | TRANG CHỦ GIỚI THIỆU THỦ                                          | TỤC HÀNH CHÍNH 🛛 TRA CỨU HỒ SƠ                                             | THANH TOÁN TRỰC TUYẾN TỔNG HỢI              | P SỐ LIỆU PHẢN ÁNH KIẾN NGHỊ    |                             |
|   | <b>G</b> Hotline: 0911 681 880                                    | Góp ý                                                                      | Đánh giá (VNForm) Đánh giá cán bộ           | Đánh giá giải quyết TTHC Hỏi đá | p                           |
|   |                                                                   | ĐĂNG NHẬP           Tài khoản cấp bởi           Cổng dịch vụ công Quốc gia | ĐĂNG NHẬP         Đăng nhập dảnh cho cán bộ |                                 |                             |

**Bước 3:** Công dân chọn đăng nhập bằng Tài khoản định danh điện tử được cấp bởi Bộ Công an

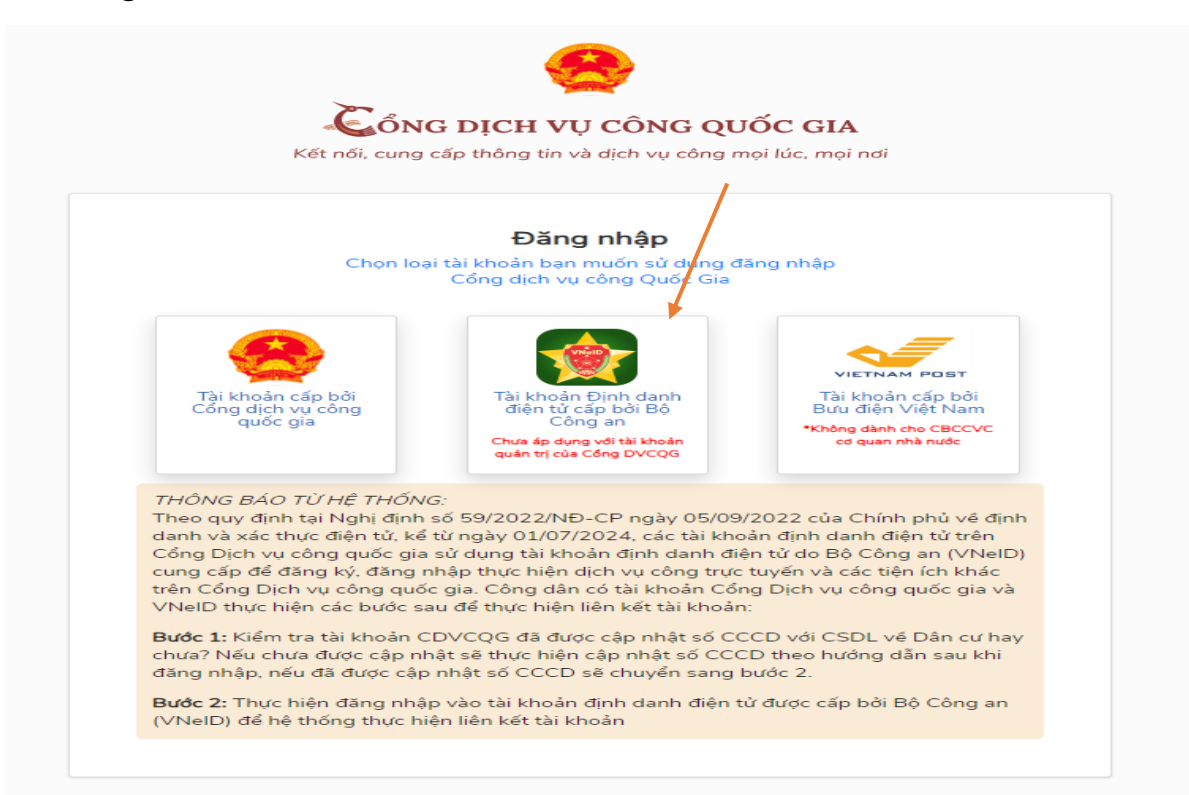

**Bước 4:** Công dân nhập tài khoản Vneid để đăng nhập (số định danh cá nhân là số CCCD) hoặc có thể mở ứng dụng Vneid trên điện thoại để quét mã QR đăng nhập.

| Đăng nhập VNeID     모등화 200 80       용 Số định danh cả nhân     모등 200 80 | Trung tâm dừ liệu Q    | uốc gia về dân cư                                    |
|---------------------------------------------------------------------------|------------------------|------------------------------------------------------|
| A Số định danh cả nhân                                                    | Đăng nhập VNeID        |                                                      |
|                                                                           | 🎗 Số định danh cá nhân |                                                      |
| A Mật khẩu                                                                | 🔒 Mật khẩu             |                                                      |
| Đăng nhập<br>Hoặc quét mã QR bằng t<br>dụng VNeID để đăng nh              | Đăng nhập              | Hoặc quét mã QR bằng ứng<br>dụng VNeID để đăng nhập. |

#### 2. Hướng dẫn nộp hồ sơ trực tuyến

Để nộp hồ sơ trực tuyến người dùng thực hiện theo các bước hướng dẫn sau:

**Bước 1:** Sau khi đăng nhập tài khoản thành công, tại trang chủ người dùng nhấn " Nộp hồ sơ trực tuyến"

| 8                                  | HỆ THỐNG THÔNG TIN GIẢI QUYẾT THỦ TỤC HÀ<br>Tỉnh thái nguyên | NH CHÍNH                         |                                     |                                  | +D Dáng nhập i (2° Đăng kỳ |
|------------------------------------|--------------------------------------------------------------|----------------------------------|-------------------------------------|----------------------------------|----------------------------|
|                                    | TRANG CHỦ GIỚI THIỆU                                         | THỦ TỤC HÀNH CHÍNH TRA CỨU HỒ SƠ | THANH TOÁN TRỰC TUYẾN TỔNG HỢP SƠ   | ố liệu phản ánh kiến nghị        |                            |
|                                    | <b>L</b> Hotline: 0911 681 880                               | Góp ý                            | Đánh giá (VNForm) Đánh giá cán bộ E | Dánh giá giải quyết TTHC Hỏi đáp |                            |
|                                    | Nhập thông tin tim kiểm:                                     |                                  |                                     |                                  |                            |
|                                    | Tim kiểm theo thống lịn TTHC                                 | THANH TOÁN<br>TRỊC TUYẾN         | TRA CÚU<br>HÓ SO                    | Tim kiểm<br>Hướng dẫn<br>Sử Dụng |                            |
|                                    |                                                              | ÒNG DÂN                          | DOANH M                             | NGHIỆP                           |                            |
|                                    | 🗗 Có con nhỏ                                                 |                                  | 🗭 Khởi sự kinh doanh                |                                  |                            |
|                                    | 🔂 Học tập                                                    |                                  | 🍰 Lao động và bảo hiể               | îm xã hội                        |                            |
|                                    | 🔂 Việc lâm                                                   |                                  | (\$) Tài chính doanh nghi           | iệp                              |                            |
|                                    | 👩 : Cư trú và giấy                                           | tờ tùy thân                      | 🏥 Điện lực, đất đai, xây            | r dựng                           |                            |
|                                    | 🔬 Hôn nhân và                                                | gia đình                         | 🕥 Thương mại, quảng d               | cáo                              | E(7)                       |
|                                    | 💩 Điện lực, nhà                                              | ở, đất đai                       | 💆 Sở hữu trí tuệ, đăng              | ký tài sản                       | Chat /                     |
| <ul> <li>Đá kết nối EMC</li> </ul> | 🔞 Sức khỏe và y                                              | të                               | 🔒 Thành lập chỉ nhánh,              | , văn phòng đại diện             |                            |

**Bước 2:** Công dân chọn cấp đơn vị: "Phường, xã"; Chọn Huyện/Thành phố: " Thành phố Thái Nguyên"; Chọn đơn vị: " Phường Thịnh Đán" và chọn lĩnh vực cần thực hiện sau đó ấn *Nộp hồ sơ/ Đặt lịch hẹn*.

| 📞 Hot          | line: 0911 681 880                                                                                             | Góp ý Đánh giá (VNForm         | ı) Đánh giá cán bộ                                                    | Đánh giá giái quyết TTHC Hói d                                           |
|----------------|----------------------------------------------------------------------------------------------------|--------------------------------|-----------------------------------------------------------------------|--------------------------------------------------------------------------|
| DA<br>Phu<br>( | INH SÁCH THỦ TỤC HÀNH CHÍNH<br>tờng, xã • Thành sựố Thái Nguyên<br>Chọn mức độ dịch vụ công • Tĩm thủ tục l    | Phường Thịnh     hành chính    | Đán                                                                   | Chọn lĩnh vực                                                            |
| STI            | Tên thủ tục hành chính                                                                                         | Lĩnh v                         | ực Cơ qua                                                             | Chọn lĩnh vực<br>Các cơ sở giáo dục khác<br>ar<br>Công nghiệp địa phương |
| 1              | Thủ tục công nhận tuyên truyền viên pháp luật                                                                  | Phổ biến giá<br>pháp luật      | io dục Ủy ban Nhấ<br>dân xã, phu                                      | ân Kinh doanh khí<br>rờ<br>Lưu thông hàng hóa trong<br>nước              |
| 2              | Phê duyệt kế hoạch khuyến nông địa phương (cấp xã)<br>Hỗ trợ khôi phục sản xuất vùng bị thiệt bai do dịch hệnh | Nông nghiệ<br>Phòng, chốr      | p Ủy ban nhâ<br>1g thiên Ủy ban nhậ                                   | n Cụm Công nghiệp<br>Giáo dục dân tốc<br>Nộp hồ sơ<br>in dân cấn xã      |
| 4              | Thủ tục đăng ký khai sinh                                                                                      | tai<br>Hộ tịch                 | Ủy ban Nhá<br>dân xã, phụ                                             | ân Một phần Một phần các các các các các các các các các cá              |
| 5              | Thực hiện, điều chỉnh, thôi hưởng trợ cấp xã hội hàng tháng,<br>phí chăm sóc, nuôi dưỡng hàng tháng            | g, hỗ trợ kinh<br>Bảo trợ xã h | Ủy ban Nhấ<br>dân xã, phu<br>ội ban nhân d<br>Phòng Lao<br>binh và Xã | ân<br>rờng, thị trấn; Ủy<br>Iân cấp Huyện;<br>động - Thương<br>hội       |
| 6              | Thủ tục thay đổi, cải chính, bổ sung thông tin hộ tịch                                                         | Hộ tịch                        | Ủy ban nhâ                                                            | in dân cấp xã Một phần                                                   |

**Bước 3:** Công dân chọn "Kết nối CSDLQG về dân cư" để lấy thông tin sau đó điền đầy đủ các trường thông tin theo từng thủ tục hành chính.

| ơn vị nhận             |                                           |                       |             |
|------------------------|-------------------------------------------|-----------------------|-------------|
| Phường Thịnh Đán       |                                           | •                     |             |
| Thông tin tài khoản ch | ưa được xác thực bởi CSDL quốc gia về dân | cư Cập nhật thông tin | *           |
| hông tin hồ sơ         |                                           |                       |             |
| Là chủ hồ sơ 🗆         |                                           |                       |             |
| ĐẶT LỊCH HỆN           |                                           |                       |             |
| Thời gian              |                                           | Buổi                  | Chọn Buổi 👻 |
| THÔNG TIN NGƯỜI N      | ÔΡ                                        |                       |             |
| Họ tên 🍞 *             |                                           | Ngày sinh             |             |
| Địa chỉ ? *            | Thái Nguyên                               |                       |             |
| Điện thoại             |                                           | Email                 |             |
| Số CMND/Mã Số<br>thuế  | Ngày cấp                                  |                       | Nơi cấp     |
| THÔNG TIN HỒ SƠ        |                                           |                       |             |
| Họ tên                 |                                           |                       |             |
| D: 17                  |                                           |                       |             |

**Bước 4:** Sau khi điền đầy đủ thông tin, công dân đính kèm thành phần hồ sơ theo thủ tục hành chính (Lưu ý: Công dân định dạng tệp đính kèm dưới dạng file PDF) và chọn nơi nhận kết quả. Sau đó ấn Nộp hồ sơ / Đặt lịch hẹn.

| 50 0                                                                               | σ                                                          | ingay chung                                                                                                    | thực                                                                                                    | 03/04/2024                            |                    |
|------------------------------------------------------------------------------------|------------------------------------------------------------|----------------------------------------------------------------------------------------------------|----------------------------------------------------------------------------------------------------|---------------------------------------|--------------------|
| Nội<br>quyê                                                                        | dung giải<br>ết                                            |                                                                                                    |                                                                                                    |                                       |                    |
| Vào<br>theo                                                                        | sổ đăng ký<br>o dõi, Quyển số                              | Số thứ tự                                                                                                    |                                                                                                    |                                       |                    |
| тнà                                                                                | NH PHẦN HỒ SƠ                                              |                                                                                                    |                                                                                                    |                                       |                    |
| Lưu                                                                                | ý: Tên file đính kèm đặt                                   | không dấu và không có kí tự đặc biệt như: -@#\$                                                                      |                                                                                                    | Phân tách dữ liệ                      | <u></u><br><u></u> |
| STT                                                                                |                                                            | Mô tả                                                                                                    |                                                                                                    | Tệp đính kèm                          |                    |
| Bản chính giấy tờ, văn bản làm cơ sở để<br>hợp người yêu cầu chứng thực chỉ xuất t |                                                            | bản làm cơ sở để chứng thực bản sao và bản sao cần ch<br>ứng thực chỉ xuất trình bản chính thì cơ quan, tổ chức tiếi | hứng thực bản sao và bản sao cần chứng thực. Trường<br>ình bản chính thì cơ quan, tổ chức tiến hành chụp từ bản |                                       |                    |
| 1                                                                                  | chính để thực hiện chú<br>Bản sao từ bản chính c<br>chính. | ứng thực, trừ trường hợp cơ quan, tổ chức không có phư<br>tể thực hiện chứng thực phải có đầy đủ các trang đã ghi    | ơng tiện để ch<br>thông tin của                                                                                 | hụp.<br>bản 🖺 Chọn tệp từ kho dữ liệi | u                  |
|                                                                                    | File đính kèm Chọn                                         | nhiều file                                                                                                    |                                                                                                    |                                       |                    |
| nông ti                                                                            | in gửi nhận hồ sơ, kết qu                                  | là                                                                                                    |                                                                                                    |                                       |                    |
| lơi nhậ                                                                            | àn kết quả*                                                | Chọn nơi nhận kết quả                                                                                                |                                                                                                    |                                       | ~                  |
| Ðăng                                                                               | g ký nộp hồ sơ tại nhà <del>(N</del>                       | nan viên bưu điện sẽ đến địa chỉ bên dưới để thu hồ sơ)                                                              |                                                                                                    |                                       |                    |
|                                                                                    | á cước dịch vụ của VNPO                                    | ST tai đây                                                                                                    |                                                                                                    |                                       |                    |

### 3. Hướng dẫn thanh toán trực tuyến

Sau khi nhận được yêu cầu thanh toán phí, lệ phí giải quyết hồ sơ, để thực hiện thanh toán trực tuyến, người dùng cần thực hiện theo 2 cách sau:

## Cách 1: Thanh toán trực tuyến tại trang chủ, người dùng không cần đăng nhập hệ thống

Bước 1: Trên giao diện "Trang chủ", người dùng ấn "Thanh toán trực tuyến"

| GIẢI (       | QUYẾT THI       | Ủ TỤC HÀN               | ін сні́мн |                          |                   |                 |                   | and a                |     |
|--------------|-----------------|-------------------------|-----------|--------------------------|-------------------|-----------------|-------------------|----------------------|-----|
| 1 s          | TRANG CHỦ       | ciới THIÊU              |           | TRA CIÚL HỒ SƠ           |                   |                 |                   |                      |     |
| <b>L</b> Hot | tline: 0911 681 | 1 880                   |           | Góp ý                    | Panh giá (VNForm) | Đánh giá cán bộ | Đánh giá giải quy | ết TTHC Hỏi đáp      |     |
| Nhập         | thông tin tìm I | kiếm:                   |           |                          |                   |                 |                   |                      |     |
| Tim          | kiêm theo thô   | ng tin TTHC             |           |                          |                   |                 |                   | Tìm kiếm             |     |
|              |                 |                         |           |                          |                   |                 |                   |                      |     |
|              |                 | NỘP HỒ SƠ<br>TRỰC TUYẾN |           | THANH TOÁN<br>TRỰC TUYẾN |                   |                 |                   | HƯỚNG DẪN<br>SỬ DỤNG |     |
|              |                 |                         |           | 1                        | North Mark        | STANK N         | Stores -          | in and               | STA |
|              |                 | cô                      | NG DÂN    |                          |                   | DOAN            | H NGHIỆP          |                      |     |

**Bước 2:** Nhập mã hồ sơ cần thanh toán vào ô tìm kiếm, nhấn "Tìm kiếm" sau đó hệ thống sẽ hiển thị kết quả tra cứu và nhấn nút "Thanh toán"

| THANH TOÁN TRỰC TUYẾN | U                     |                                                                                                    |                   |                        |
|-----------------------|-----------------------|----------------------------------------------------------------------------------------------------|-------------------|------------------------|
| 01<br>Tra cứu hồ sσ   | Chọn thanh toán       | Chọn hình thức thanh toán                                                                                                    | nh toán           | 05<br>Lấy biên lai     |
| H55.91.05-240403-0002 |                       | Nhập mã xác nhận                                                                                                    | 97631             | . 4. <i>2</i> Tìm kiếm |
| Ngày nộp              | Mã hồ sơ              | Tên thủ tục hành chính                                                                                                    | Lệ phí thanh toán | Thanh toán             |
| 09:35:18 03-04-2024   | H55.91.05-240403-0002 | Thủ tục chứng thực bản sao từ bản chính<br>giấy tờ, văn bản do cơ quan tổ chức có thẩm<br>quyền của Việt Nam cấp hoặc chứng nhận | 10,000 VNĐ        | Thanh toán             |

**Bước 3**: Nhấn nút "Thanh toán", hệ thống sẽ hiển thị thông tin thanh toán phí, lệ phí của hồ sơ

| Số tài khoản thụ hưởng:  | 120000039803                                                                                                    |
|--------------------------|----------------------------------------------------------------------------------------------------|
| Tên tài khoản thụ hưởng: | UBND PHUONG THINH DAN TP THAI NGUYEN                                                                                             |
| Thông tin thanh toán     |                                                                                                    |
| Mã hóa đơn:              | 20240425091738                                                                                                    |
| Mã hồ sơ:                | H55.91.09-240425-0005                                                                                                    |
| Tên thủ tục:             | Thủ tục chứng thực bản sao từ bản chính giấy tờ, văn bản<br>do cơ quan tổ chức có thẩm quyền của Việt Nam cấp hoặc<br>chứng nhận |
| Lệ phí phải nộp:         | 10,000 VNĐ                                                                                                    |
| Phương thức thanh toán:  | Thanh toán trực tuyến qua Cổng DVCQG                                                                                             |
| Số CMND/CCCD *           |                                                                                                    |
| Nội dung *               | Nộp lệ phí cho hồ sơ số: H55.91.09-240425-0005                                                                                   |

**Bước 4**: Nhấn "thanh toán" hệ thống hiển thị trang lựa chọn ngân hàng hoặc ví điện tử để thanh toán phí, lệ phí hồ sơ.

| 🗄 Chọn ngân hàng 🥂 🖌                                                                                                    | 🖺 Thông tin đơn hàng                                                                         |
|----------------------------------------------------------------------------------------------------|----------------------------------------------------------------------------------------------|
|                                                                                                    | Dơn hàng<br>Nop le phi cho ho so so:<br>H55.91.05-240403-0002                                |
| SHB       VPBank         Vorder in days gal and gal holding & villed to provide the right holding & villed to provide the right holding & villed to provide | Nhà cung cấp<br>UBND tỉnh Thái Nguyên                                                        |
|                                                                                                    | Giá trị thanh toán:<br>10.000 VND                                                            |
| 3. Chon ví điện tử                                                                                                    | Phí dịch vụ theo chính sách<br>của Ngân hàng/Trung gian<br>thanh toán. <mark>Chi tiết</mark> |

**Bước 5:** Nhấn chọn Ngân hàng sau đó nhấn "Thanh toán" và nhập thông tin theo ngân hàng và ví điện tử đã chọn để thanh toán.

| Circle (Critical Constraints)<br>Thanh toán<br>gần 5,0000<br>thủ tục hành chính<br>dịch vụ công |                             |                        | QUÉT MÃ QR<br>THANH TOÁN NGAY! |
|-------------------------------------------------------------------------------------------------|-----------------------------|------------------------|--------------------------------|
| ① Chọn phương thức thanh toán                                                                   | 2 Nhập thông tin thanh toán | <u></u> Зн             | ioàn tất giao dịch             |
| Miễn phí giao dịch QR                                                                           |                             | Thông tin đơn hàng     |                                |
|                                                                                                 | 96                          | DVCQG_T                | HAINGUYEN                      |
|                                                                                                 | L.                          | Phương thức thanh toán |                                |
|                                                                                                 |                             | Phí giao dịch          | Theo từng NH/TGTT              |
|                                                                                                 |                             | Số tiền thanh toán     | 10.000 đ                       |
| LE1: 9-27497709/ 292                                                                            | 1                           | Т                      | ếp Tục                         |
| Tải mã QR                                                                                       |                             | Giao dịch l            | kết thúc trong <b>9:53</b>     |

# Cách 2: Thanh toán trực tuyến trong mục quản lý hồ sơ, yêu cầu người dùng phải đăng nhập hệ thống

**Bước 1:** Sau khi công dân nộp hồ sơ trực tuyến thành công, công dân vào thông tin cá nhân, sau đó chọn " Quản lý thanh toán".

|              | HỆ THỐNG THÔNG TIN G<br>Tỉnh thái nguyên | IẢI QUYẾT THỦ TỤC HÀI         | NH CHÍNH                           | AND AND AND AND AND AND AND AND AND AND | A Phạm Thị<br>Quốc thế | iên *      |
|--------------|------------------------------------------|-------------------------------|------------------------------------|-----------------------------------------|------------------------|------------|
|              | TRANG CHỦ GIỚI THIỆU THỦ TI              | ỤC HÀNH CHÍNH 🛛 TRA CỨU HỒ SƠ | THANH TOÁN TRỰC TUYẾN TỔNG         | HỢP SỐ LIỆU ĐÀNH GIÁ                    | PHẢN ẢNH KIẾN NGHỊ     |            |
|              | Le Thông tin cá nhân                     | Hồ SƠ CẢ NHÂN                 | Pham Thi Liên                      |                                         |                        |            |
|              | 📔 Quản lý hồ sơ                          | Số CMT (9 số)                 | 174653179                          |                                         |                        |            |
|              | Hồ sơ yêu cầu bổ sung                    | Số CMT/CCCD (12 số)           | Cập nhật                           |                                         | 0                      |            |
|              | Quản lý tài liệu điện từ >               | Giới tính                     | Nữ                                 |                                         | 4                      |            |
|              | ¢ Quản kí thanh toán                     | Ngày sinh                     | 21/02/1995                         |                                         | <b>A</b>               |            |
|              | Quan iy thann toan                       | Số điện thoại                 | 0976083748                         |                                         | <b>A</b>               |            |
|              | Thông báo                                | Email                         | lienpt@efy.com.vn                  |                                         | <b>A</b>               |            |
|              |                                          | Địa chỉ thường trú            | Hà Nội , Thành phố Đà Nẵng         |                                         | 4                      | and a      |
|              |                                          | Các thông tin đã được xá      | c minh với Cơ sở dữ liệu Dân cư Qu | ốc gia                                  |                        | (integral) |
| otale de par |                                          | 🛕 Các thông tin do Người c    | dùng tự nhập và chưa được xác minh | n với 1 CSDL tin cậy                    |                        |            |

**Bước 2:** Nhấn vào icon hình "Đồng tiền" tại hồ sơ cần thanh toán và thực hiện thanh toán như cách 1.

| HỆ THỐNG THÔNG TIN GIẢI QUYẾT THỦ TỤC HÀNH CHÍNH<br>Tỉnh thái nguyên                                                     |                                |                                                              | A Phạm Thị Liên -                                                                 |                                     |          |
|----------------------------------------------------------------------------------------------------|--------------------------------|--------------------------------------------------------------|-----------------------------------------------------------------------------------|-------------------------------------|----------|
| TRANG CHỦ GIỚI THIỆU THỦ TỤC HÀNH CHÍNH TRA CỨU HỜ SƠ THANH TOÁN TRỰC TUYẾN TỔNG HỢP SỐ LIỆU ĐẢNH GIÁ PHẢN ÁNH KIẾN NGHỊ |                                |                                                              |                                                                                   |                                     |          |
| 💄 Thông tin cá nhân                                                                                                    | QUẢN LÝ THANH T                | OÁN                                                          |                                                                                   |                                     |          |
| 📔 Quản lý hồ sơ                                                                                                    | Từ ngày 01/01/2023             | Đến ngày 04/04/2023                                          | Trạng thái Chưa than                                                              | h toán                              | ~        |
| B Hò sơ yêu cầu bổ sung Nhập từ khóa tìm kiếm                                                                            |                                |                                                              |                                                                                   |                                     | Tîm kiếm |
| Quản lý tài liệu điện tử >                                                                                               | STT Ngày nộp                   | Mã hồ sơ Tên                                                 | thủ tục hành chính                                                                | Trạng thái                          | #        |
| \$ Quản lý thanh toán                                                                                                    | 1 13:26:52 H5<br>04/04/2023 H5 | Hỗ trợ ngườ<br>55.92-230404-0004 hiện hợp đồi<br>hưởng lương | ơi lao động tạm hoãn thực<br>ng lao động, nghỉ việc không<br>do đại dịch COVID-19 | Chờ trả kết quả<br>(Chờ thanh toán) | •        |
| Thông báo Có tất cả 1/1 hồ sơ                                                                                            |                                | Trướ                                                         | c 1 Tiếp                                                                          | Hiển thị                            | 15 -     |